## NAVODILO ZA DELO.

- 1. Iz mape DATOTEKE ZA VAJO BESEDILA (Kabinet) odpri datoteko CRKA.
- 2. Poišči vse besede slika in jih zamenjaj s črko risba.
- 3. Naslov besedila na vrhu povečaj na 24, krepko, rdeče.
- 4. Prvi odstavek naj bo ležeč.
- 5. Prvi odstavek prekopiraj na konec besedila.
- 6. Drugi odstavek premakni na konec besedila.
- 7. Celotnemu besedilu spremeni pisavo v Verdana.
- 8. Spremeni usmerjenost besedila v ležeče.
- 9. Nastavi zoom na 80%.
- 10. Aktiviraj predogled strani in prikaži naenkrat vse liste na ekranu.
- 11. Shrani na disketo v mapo LJUBEZEN pod ime LEŽEČA ČRKA.
- 12. Na internetu najdi fotografijo psa pasme bulmastif in jo shrani v mapo BESEDILA na tvojem računalniku.
- 13. Odpri iz diskete datoteko BESEDA.TXT.
- 14. Določi avtomatično deljenje besed.
- 15. Nastavi medvrstični razmak na 1,5 vrstice.
- 16. Vstavi sliko bulmastifa na dnu dokumenta.
- 17. Slika naj bo velika 5 x 5 cm.
- 18. Sliko zavrti na glavo.
- 19. shrani v mapo BESEDILA pod ime KUŽA JE MOJ PRIJATELJ.